# 使用嵌入式SATA控制器安装Red Hat,并配备 megaSR swraid驱动程序和操作系统驱动器转向 器,以实现常见设备使用

#### 目录

<u>摘要</u>

<u>步骤</u>

<u>开始使用前</u>

<u>程序步骤</u>

使用Redhat选项将megasr raid保留为可引导的os raid磁盘。

M4/M5服务器(带M.2/嵌入式SATA raid控制器和Linux)的Cisco UCS参考文档

<u>B系列:</u>

<u>C系列</u>:

S系列:

# 摘要

当尝试在后续系列M4或M5机架式服务器上安装时,操作系统无法使用嵌入式raid控制器并安装到正确的驱动器。

本文档将帮助解决为redhat操作系统加载的正确模块和驱动器的问题。

问题:以前,在Red Hat 6.10及以下版本中,安装方法是映射服务器安装程序ISO,然后执行大量额外步骤以安装驱动程序和操作系统。使情况更加复杂的是 ,在RHEL 7.1及更高版本中,dud.img驱动程序映像的文件类型更改为dd.iso。 思科IMC虚拟驱动器映射器一次只能映射一个.iso文件,并且只能映射为虚拟 CD/DVD。

解决方法:此过程在映射前将dd.iso驱动程序文件重命名为dd.*img*,简化了步骤。 这允许您将RHEL安装ISO映射为虚拟CD/DVD,并将重命名的dd.img驱动程序 文件同时映射为虚拟软盘或虚拟可移动磁盘。 RHEL仍将dd.img检测为dd.iso;只有Cisco IMC虚拟驱动器映射器将其视为img文件。请注意,安装向导初始化后 ,磁盘可能会显示为单独的磁盘/分区,然后显示需要安装的内容。这会由于安装程序上加载linux模块的方式而造成混淆。要解决此问题,请按照本文档底部的 步骤保留M.2安装的磁盘命名法。

#### 步骤

有关特定受支持的操作系统版本,请参阅服务器版本的硬件和软件兼容性列表。

本主题介绍在具有嵌入式MegaRAID堆栈的系统上新安装RHEL设备驱动程序。

注意:如果将嵌入式RAID控制器与Linux配合使用,则pSATA和sSATA控制器都必须设置为LSI SW RAID模式。

# 开始使用前

在嵌入式控制器上安装此驱动程序之前,必须在嵌入式控制器上配置RAID驱动器组,该驱动器组控制要在其中安装操作系统(pSATA和/或sSATA)的驱动器。

要访问配置实用程序,请打开BIOS设置实用程序,转到**高级**选项卡,然后选择嵌入式控制器的实用 程序实例: 对于pSATA,选择LSI软件RAID配置实用程序(SATA)

对于sSATA,选择LSI软件RAID配置实用程序(sSATA)

### 程序步骤

第1 ・下载Cisco UCS C系列驱动程序的ISO。 请参见 http://www.cisco.com/cisco/software/navigator. 提取dd iso文件:

提取dd.iso文件:

- 1. 将Cisco UCS C系列驱动程序ISO映像刻录到磁盘。
- 步骤 2. 将驱动程序文件夹的内容浏览到嵌入式MegaRAID驱动程序的位置:/<OS>/存储/Intel/C600-M5 3. 将dd.iso文件复制到工作站上的临时位置。
  - 4. 将保存的dd.iso重命名为dd.img。
- 步骤 3 <sup>登录</sup>到服务器的思科IMC接口。

启动虚拟KVM控制台窗口,然后单击"虚拟**媒体"**选项卡。 单击Add Image并浏览以选择远程RHEL安装ISO映像。

步骤 注意:.iso文件只能映射为虚拟CD/DVD。

4 再次单击Add Image(添加映像),然后浏览以选择您在步骤2中重命名的RHEL 7.x dd.img文件。 注意:将dd.img文件映射为虚拟软盘或虚拟可移动磁盘。 选中"映射"列中的复选框,以查看刚添加的介质,然后等待映射完成。

步骤 5 <sup>\_\_\_\_\_</sup>重新打开目标服务器的电源。

步骤 在启动过程中看到F6提示时按F6。"启动菜单"窗口打开。

- 6 注意:在下一步中不要按Enter键开始安装。相反,按**e编**辑安装参数。
- 步骤 在"Boot Menu(启动菜单)"窗口中,使用箭头键选择"Install Red Hat Enterprise Linux**(安装Red H**a 7 **Enterprise Linux)"**,然后按**e以编**辑安装参数。

止现 在以linuxefi开头的行末尾附加以下blacklist命令:

步骤 • 对于RHEL 7.x(32位和64位),键入:

linux dd modprobe.blacklist=ahci nodmraid

步骤 9 **可选:**要在安装期间查看完整、详细的安装状态步骤,请从行**中删**除Quiet参数。

。 步骤

在"驱**动程序磁盘设备选**择"下,选择安装驱动程序.img文件的选项。(键**入r**以刷新列表(如果未填充) 注意:安装程序将驱动程序文件识别为.iso文件,即使您将其重命名为dd.img以进行映射。

步骤 在列表中键入驱动程序设备ISO的编号。不*要*选择RHEL ISO映像。在以下示例中,键入**6**以选**择**设备 5)sr0 iso9660 RHEL-7.6\x20Server.x

6)sdb iso9660 CDROM

#选择"r" — 刷新或"c" — 继续:6

安装程序读取驱动程序文件并列出驱动程序。

在选择要安装的驱动程序下,键入列出megasr驱动程序的行号。在以下示例中,键入1:

步骤 1)[]/media/DD-1/rpms/x86\_61/kmod-megasr-18.01.2010.1107\_e17.6-1.x86\_61.rpm

<sup>20</sup> #可切换选择,或"c" — 继续:**1** 12 您的选择在方括号中显示X。 1)[X] /media/DD-1/rpms/x86\_61/kmod-megasr-18.01.2010.1107\_e17.6-1.x86\_61.rpm

- 步骤 试 键入c继续。
- 13 步骤

<sup>少孫</sup>按照RHEL安装向导完成安装。

步骤 当显示向导的Installation Destination屏幕时,请确保LSI MegaSR列为选择项。如果未列出,则驱动

15 未成功加载。在这种情况下,请选择**重新扫描磁盘**。

步骤 16 <sup>安装完成后,重新启动目标服务器。</sup>

## 使用Redhat选项将megasr raid保留为可引导的os raid磁盘。

安装时,通常的情况是安装/dev/sda。这是为了确保操作系统始终具有/boot /boot/EFI的 /dev/sda,然后lvm保留仅数据的数据磁盘/lun和具有可引导选项的操作系统lun。由于m.2驱动器使 用swraid,而hwraid用于数据,因此安装程序有时会在安装后选择错误的驱动器以引导至。

在安装后,从下面的操作系统设置中,我们可以按照Redhat解决方案执行以下操作来保留功能和操 作系统驱动器映射。在RHEL 7的引导过程中,<u>如何更改存储设备的顺序?</u>以下:

步骤1:

编辑/etc/sysconfig/grub文件并修改GRUB\_CMDLINE\_LINUX行,如下所示:

GRUB\_CMDLINE\_LINUX="rd.lvm.lv=rootvg/rootlv rd.lvm.lv=rootvg/swaplv rd.driver.pre=megasr rd.driver.post=megaraid\_sas" 步骤 2:

在/etc/sysconfig/grub中保存更改后,运行以下命令以编写GRUB配置

On BIOS-based machines ( legacy boot ): ~]# grub2-mkconfig -o /boot/grub2/grub.cfg

On UEFI-based machines: ~]# grub2-mkconfig -o /boot/efi/EFI/redhat/grub.cfg 重新启动后,/dev/sda将是megasr raid磁盘, hwraid将是另一个raid/磁盘。

您可以运行以下命令来确认这一点。

pvdisplay fdisk -l |grep /dev/sda lsblk cat /etc/fstab <-- to confirm os mounting blkid

## M4/M5服务器(带M.2/嵌入式SATA raid控制器和Linux)的Cisco UCS参考文档

B系列:

带M.2存储的B200-m5安装linux

<u>带M.2存储的B480-m5安装linux</u>

C系列:

<u>C220-m4 M.2存储安装linux</u>

<u>带M.2存储的C220-M5安装linux</u>

<u>C240-m4,带M.2安装linux</u>

带M.2存储的C240-m5安装linux

<u>C480-m5 — 带M.2存储安装linux</u>

带M.2存储的C480-m5-ML安装linux

S系列:

<u>S3260-M5,带m.2/SSD嵌入式SATA控制器</u>